# CLEARINGHOUSE

|  | , |
|--|---|
|  |   |

FOR EMPLOYERS

### Add a USDOT Number to a Portal Account: Company User

During your Clearinghouse registration, you will be prompted to link your Portal account with your Clearinghouse account. This will associate your Clearinghouse activity with your company's USDOT Number. In order to make this connection, you will need to add your company's USDOT Number to your Portal account. If you have multiple USDOT Numbers associated with your company, you will add each number to your Portal account individually.

The process for adding a USDOT Number to your Portal account will vary slightly depending on whether or not you are the Company Official for your organization. View the information below for an overview of each Portal account type. For each USDOT Number entered in the Portal, there must be one Portal user that is identified as the Company Official.

| COMPANY OFFICIAL                                                                                                    | COMPANY USER                                                                                                    |
|----------------------------------------------------------------------------------------------------|----------------------------------------------------------------------------------------------------|
| <ul> <li>A specific type of company user</li> <li>Responsible for registering a company in the FMCSA Portal, typically the company owner</li> <li>Has full access to company information</li> <li>Manages and approves account requests* from other company employees looking to access company data</li> </ul> | <ul> <li>A company employee or associate of a company</li> <li>Granted access to specific company data by the<br/>Company Official</li> <li>Not responsible for managing other users' Portal accounts</li> <li>Must wait to register until the Portal Company Official has<br/>registered the company in the Portal</li> </ul> |
| *FOR MORE INFORMATION: View the Manage Requests instructions on the Portal website.                                                                                                    | <ul> <li>Portal account requests must be approved by the Portal<br/>Company Official</li> </ul>                                                                                                    |
| If you are the Company Official for your organization,<br>view the <u>Add a USDOT Number to a Portal Account:</u><br><u>Company Official Job Aid</u> .                                                                                                    | View the step-by-step instructions below to complete this process as a Company User.                                                                                                    |

#### How to Add a USDOT Number to Your Portal Account

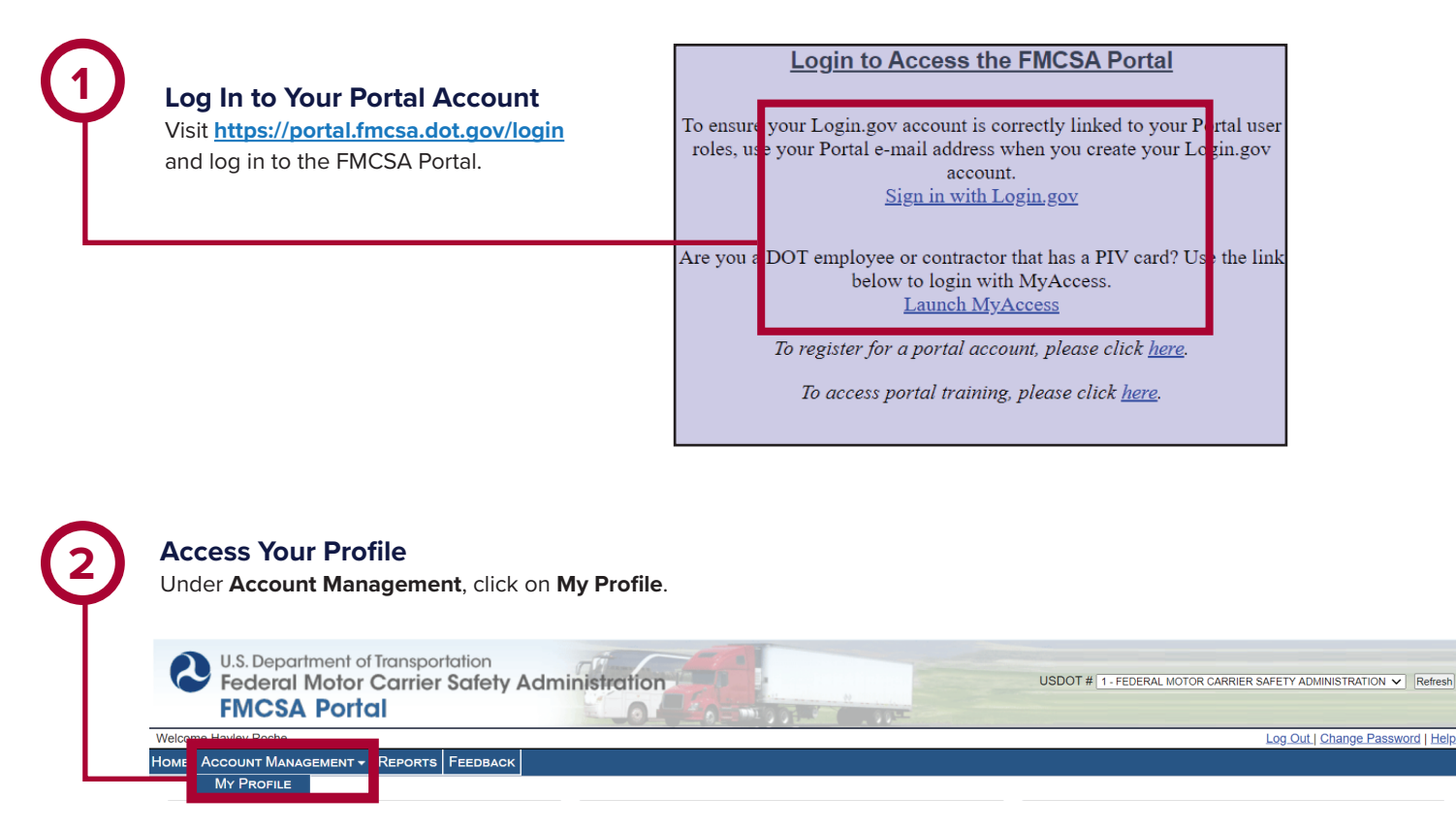

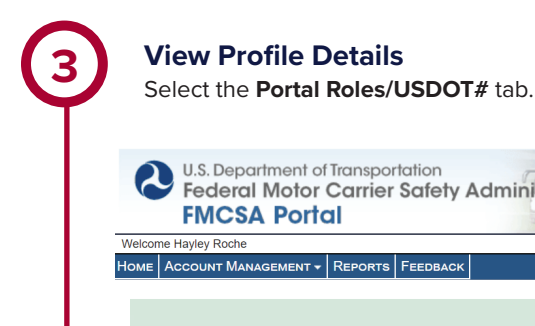

**View Profile Details** 

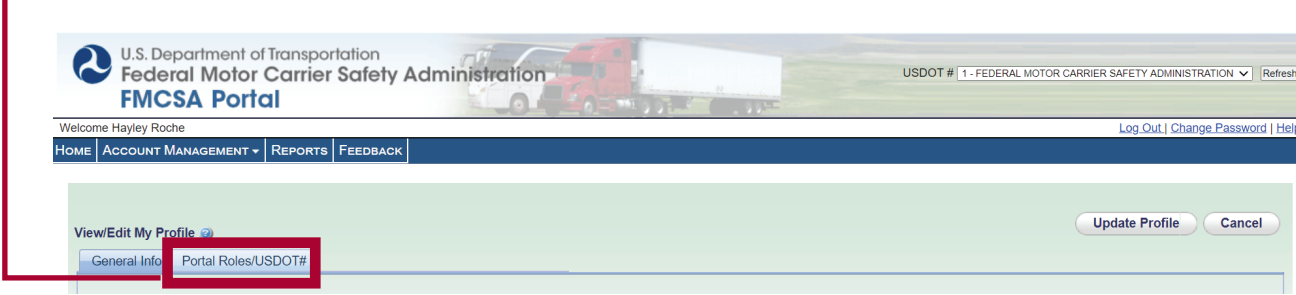

20

## CLEARINGHOUSE

#### Add Your USDOT Number

Enter the USDOT Number you need to add and click **Submit**. The Available Roles box will display a list of available roles for this USDOT Number.

| elcome Hayley Roch | e                                                                                                    |                                                                                                    |                                | Log Out Change Pa |
|--------------------|----------------------------------------------------------------------------------------------------|----------------------------------------------------------------------------------------------------|--------------------------------|-------------------|
| ме Ассоилт М       | ANAGEMENT - REPORTS FEEDBACK                                                                                                    |                                                                                                    |                                |                   |
|                    |                                                                                                    |                                                                                                    |                                |                   |
| View/Edit My Prof  | file 🎯                                                                                                    |                                                                                                    |                                | Update Profile C  |
| General Info       | Portal Roles/USDOT#                                                                                                    |                                                                                                    |                                |                   |
| USDOT # List       | Enter the USDOT# for the role you want access USDOT#: 1                                                                                                    | ss to. Click the <b>"Submit"</b> button to see if your USDOT<br>FEDERAL MOTOR CARRIER SAFETY ADMINISTRATION                                                                                                    | # is registered in our system. |                   |
| USDOT # List       | Enter the USDOT# for the role you want acce<br>* USDOT#: 1 submit<br>Available Roles @<br>View Sensitive Company Information<br>DataGa Secure Access<br>A&I Carrier<br>NCCDB Secure Access<br>DACH Motor Carrier<br>ACH Motor Carrier | ss to. Click the <b>"Submit"</b> button to see if your USDOT<br>FEDERAL MOTOR CARRIER SAFETY ADMINISTRATION<br>Requested Roles<br>DACH Motor Carrier Admin - Approved<br>Non-sensitive Portal Access - Approved<br>emove Role | # is registered in our system. |                   |

### CLEARINGHOUSE

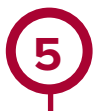

#### Add Clearinghouse User Role

Choose the appropriate Clearinghouse user role to add to your USDOT Number. You must request a Clearinghouse user role for each USDOT Number you add to your Portal account. You can also request any additional available roles for the selected USDOT Number. When you are finished, click **Update Profile**.

#### Not sure which Clearinghouse user role you should request?

#### **DACH Motor Carrier**

- Clearinghouse Assistant
- Able to report violations, purchase/conduct queries, and report return-to-duty (RTD) information

#### **DACH Motor Carrier Admin**

- Clearinghouse Administrator
- All permissions of DACH Motor Carrier, plus designate a consortium/third party administrator (C/TPA) and indicate whether or not motor carrier is an owner-operator
- For more information, view the <u>Clearinghouse Portal User Roles</u> Job Aid.

A. Select either DACH Motor Carrier or DACH Motor Carrier Admin from the Available Roles list.

Click **Add Role**. This will move the role into the Requested Roles box. Your role request will appear as "Pending" until it is approved by your organization's Company Official.

Enter the tasks you will complete in the Clearinghouse under **Reason for Request**, such as "Query Drug and Alcohol Clearinghouse."

Click Add USDOT# to List.

When you are finished, click Update Profile.

| General Info | Portal Roles/USDOT#                                                                                                    |  |
|--------------|----------------------------------------------------------------------------------------------------|--|
| SDOT # List  | Enter the USDOT# for the role you want access to. Click the <b>"Submit"</b> button to see if your USDOT# is registered in our system. FEDERAL MOTOR CARRIER SAFETY ADMINISTRATION                                                                                                    |  |
|              | Available Roles       Image: Construction of the construction of the construction of t |  |
| -            | Role Selection Description                                                                                                    |  |

Repeat steps 4 and 5 for any additional USDOT Numbers you want to add to your account.

#### Your request has been submitted and is awaiting approval.

The Portal Company Official for your organization will be notified of your request and must approve your USDOT Number and requested Clearinghouse user role in the Portal. This will update the status of your Clearinghouse user role request from "Pending" to "Approved." Once your request has been approved, you will have access to specific company data and can register for a Clearinghouse account. View the Registration: Employers with Portal Accounts Job Aid for instructions. If you are already registered in the Clearinghouse, you can link your existing Clearinghouse account to your Portal account.

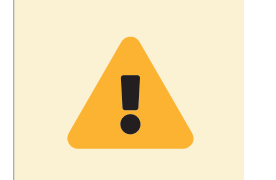

**Note:** If you are unable to receive approval from the listed Portal Company Official for your organization, contact FMCSA's Information Line for assistance by visiting <a href="https://clearinghouse.fmcsa.dot.gov/Contact">https://clearinghouse.fmcsa.dot.gov/Contact</a>.

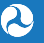